## ひとり親医療費助成の申込み方法

※事前に曽於市LINE公式アカウントの友だち登録をお願いします。

## 1.フォームの起動方法

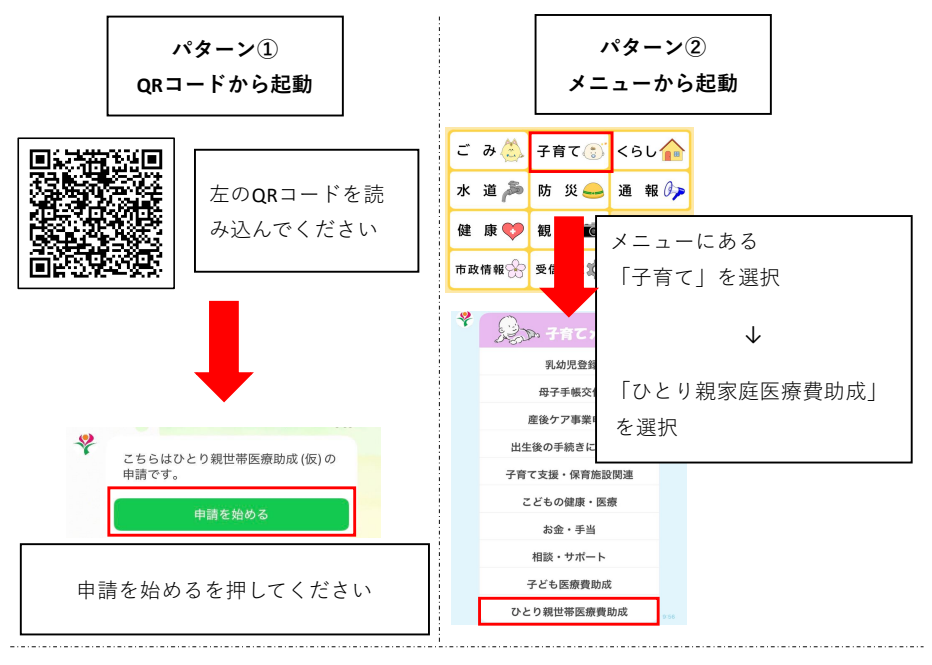

2.申請方法

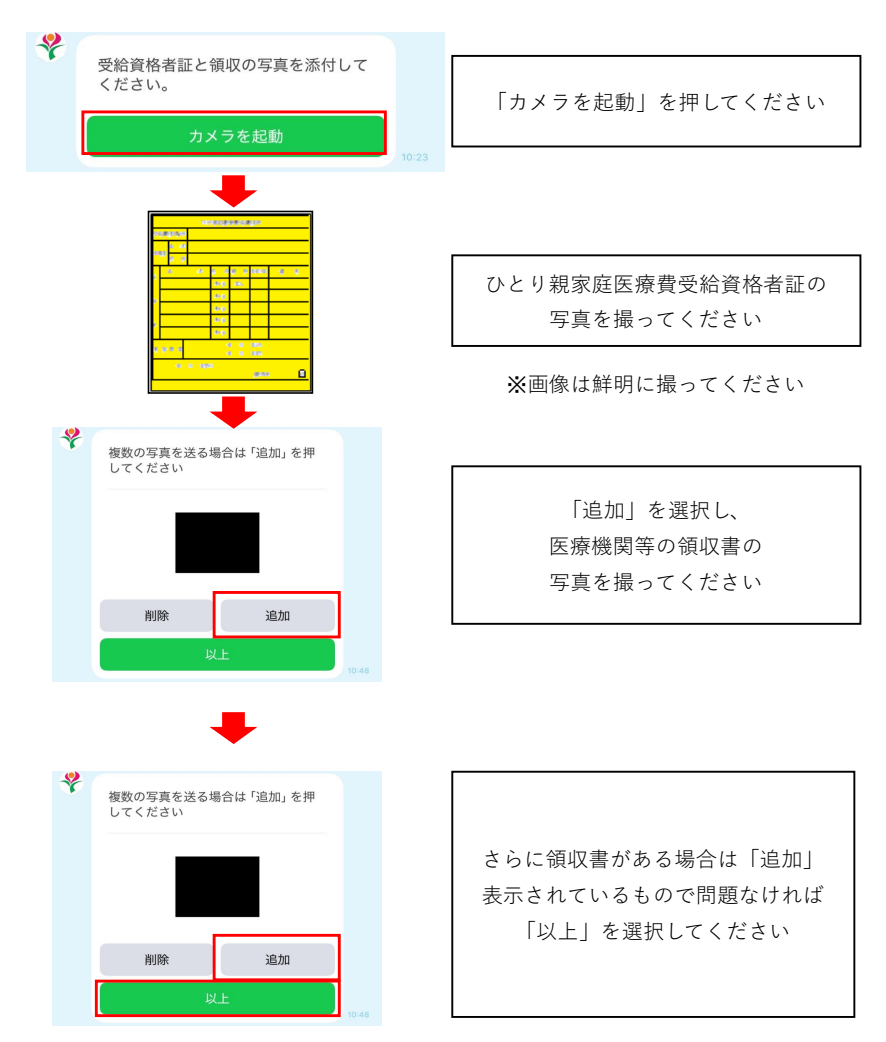

## 曽於市LINE公式アカウントの登録方法

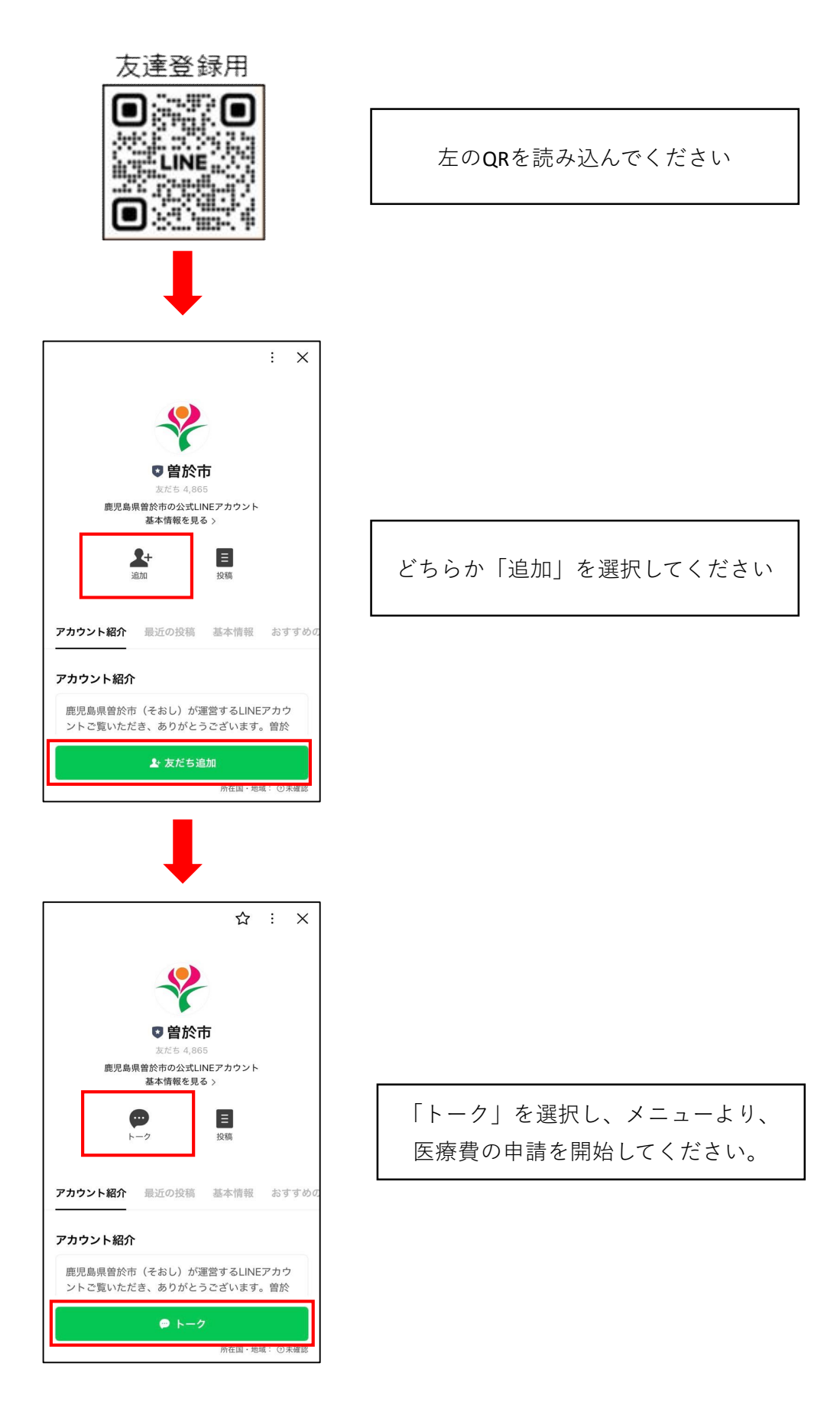